### 2025 DC CAPE Training #1

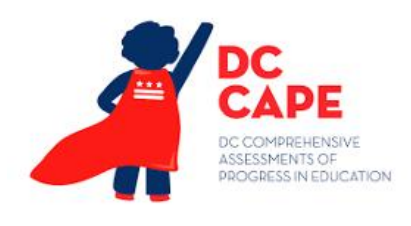

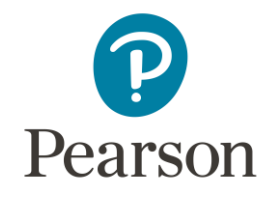

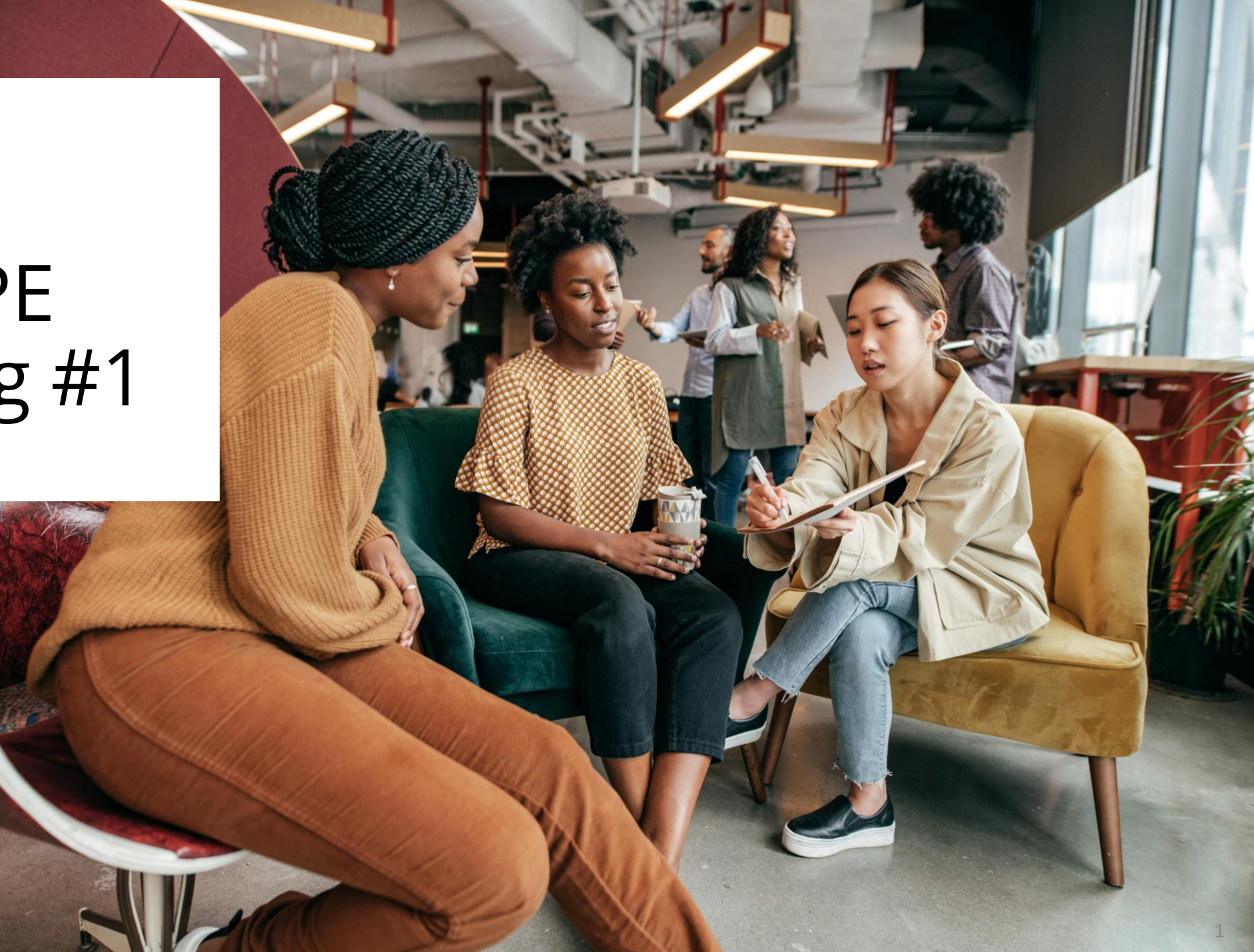

## Supported By:

**OSSE** Team

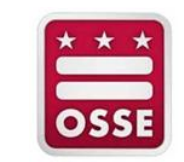

Stephanie Snyder, Director of Assessments

Chelsea Charland, Deputy Director of Assessments

Yolanda Barber, Assessment Specialist, Math

Rachel Knaizer, Assessment Specialist, ELA

Rohini Ramnath, Assessment Specialist, Test Security

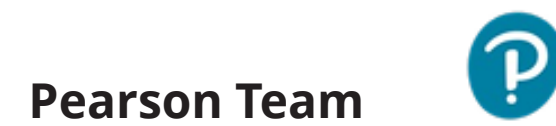

Jeff Heathman, Program Manager

Kourtney Mikesell, Project Manager

Kai Bouma, Project Manager

**Brendon Bourque, Project Manager** 

#### Before we begin

- We are happy to be speaking with you today!
- Please be advised that we have turned off your video and audio capabilities to preserve bandwidth. Please feel free to share any ideas or ask any questions by typing them in the chat.
- We will be recording this meeting. The presentation will be posted to Support Portal
- We appreciate all feedback in the survey at the end
- All questions in the chat are captured and may get answered during the presentation or in correspondence following this meeting

### Agenda

- DC CAPE Overview
  - Home screen
  - Test Management
  - Rostering
  - Reporting
  - Operations
  - Orders
- Assignment Tagging
  - Step by step
  - Troubleshooting
- Accommodations Hierarchy and Loading
  - Step by step
  - Scenarios
- Questions/Feedback

### Home Screen

### Home Screen: Resources

| DC<br>Cape        |   |                                                                                                    | DC COMPREHENSIVE<br>ASSESSMENTS OF<br>PROGRESS IN EDUCATION                                                                                                    |                       |                      |  |  |  |  |  |
|-------------------|---|----------------------------------------------------------------------------------------------------|----------------------------------------------------------------------------------------------------|-----------------------|----------------------|--|--|--|--|--|
| ≡                 |   |                                                                                                    | 2024–2025 Statewide Testing Windows                                                                                                    | Paper Testing         | LEA Trainer          |  |  |  |  |  |
|                   |   |                                                                                                    | Online Testing                                                                                                    | (accommodations only) |                      |  |  |  |  |  |
| A Home            | _ | DC CAPE (ELA, Math, and Science)                                                                                                    | 3/31/25 - 5/23/25                                                                                                    | 3/31/25 - 5/16/25     | A My Profile         |  |  |  |  |  |
| System            | ~ | <b>Key Dates</b><br>3/4/25-5/30/25 - Order window for materials<br>3/17/25 - Materials begin to arrive in schools                                                                                                 |                                                                                                    |                       | (?) Help             |  |  |  |  |  |
| 늘 Test Management | ~ | 5/13/25 - Order Window Closes (test materials)<br>5/23/25 - Deadline to ship paper-based testing scor<br>5/30/25 - Deadline to ship all nonscorable materials<br>5/30/25 - Order window closes (return materials) | rable and nonscorable materials to Pearson (test booklets, ar<br>(paper-based and computer-based)                                                                            | nswer docs)           | ப் Logout            |  |  |  |  |  |
| Rostering         | ~ | Pearson Support Portal: https://dc.mypearsonsupport.com/ • Test manuals and test administration documents                                                                                                    | 7                                                                                                    |                       |                      |  |  |  |  |  |
| 👔 Reporting       | ~ | <ul> <li>Technology setup instructions and system requiremen</li> <li>Sample tests and tutorials</li> </ul>                                                                                                    | ts                                                                                                    |                       |                      |  |  |  |  |  |
|                   |   | District of Columbia Office of the State Superintendent of E                                                                                                    | ducation: https://osse.dc.gov/assessments                                                                                                    |                       | There are many       |  |  |  |  |  |
| Operations        | ~ | <ul> <li>Test coordinator resources and training schedules: http://accommodations and accessibility policy information:</li> <li>Test security policies and documents: https://osse.dc.g</li> </ul>               | os://osse.dc.gov/page/test-coordinator-resources<br>https://osse.dc.gov/service/testing-accommodations<br>jov/service/test-security-and-test-integrity-information-and-docum | ients                 | places where you can |  |  |  |  |  |
| Grders            | ~ | Contact Us<br>Customer Support<br>1-866-688-9555                                                                                                    |                                                                                                    |                       | get support.         |  |  |  |  |  |
|                   |   | Support Webform                                                                                                    |                                                                                                    |                       |                      |  |  |  |  |  |
|                   |   | Chat Now                                                                                                    |                                                                                                    |                       | 6                    |  |  |  |  |  |
|                   |   | Monday-Friday<br>6:00am - 7:30pm                                                                                                    |                                                                                                    |                       | 0                    |  |  |  |  |  |

# Rostering: Users

# User Role Matrix

|    | Ability                                          | LEA Test<br>Coordinator | School Test<br>Coordinator | Technology<br>Coordinator | Special Pops.<br>Coordinator |
|----|--------------------------------------------------|-------------------------|----------------------------|---------------------------|------------------------------|
| 1  | View Organizations                               | $\checkmark$            | $\checkmark$               | $\checkmark$              | $\checkmark$                 |
| 2  | User file import/export                          | $\checkmark$            | $\checkmark$               |                           |                              |
| 3  | Manually create users                            | $\checkmark$            | $\checkmark$               |                           |                              |
| 4  | View User information                            | $\checkmark$            | $\checkmark$               | $\checkmark$              | $\checkmark$                 |
| 5  | Student Assignment Tag upload/manually edit      | $\checkmark$            | $\checkmark$               |                           | $\checkmark$                 |
| 6  | Student Accommodation upload/manually edit       | $\checkmark$            | $\checkmark$               |                           | $\checkmark$                 |
| 7  | Proctor Group upload/manually create             | $\checkmark$            | $\checkmark$               |                           |                              |
| 8  | Apply accountability codes                       | $\checkmark$            | $\checkmark$               |                           |                              |
| 9  | Orders create, manage, edit, track, view reports | $\checkmark$            | $\checkmark$               |                           |                              |
| 10 | View Progress/Activity reports                   | $\checkmark$            | $\checkmark$               |                           |                              |

### Adding Users

Users can be created individually or by bulk import.

Once they are created be sure to send them a welcome email to complete the user account setup process.

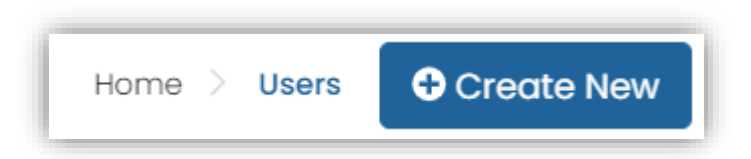

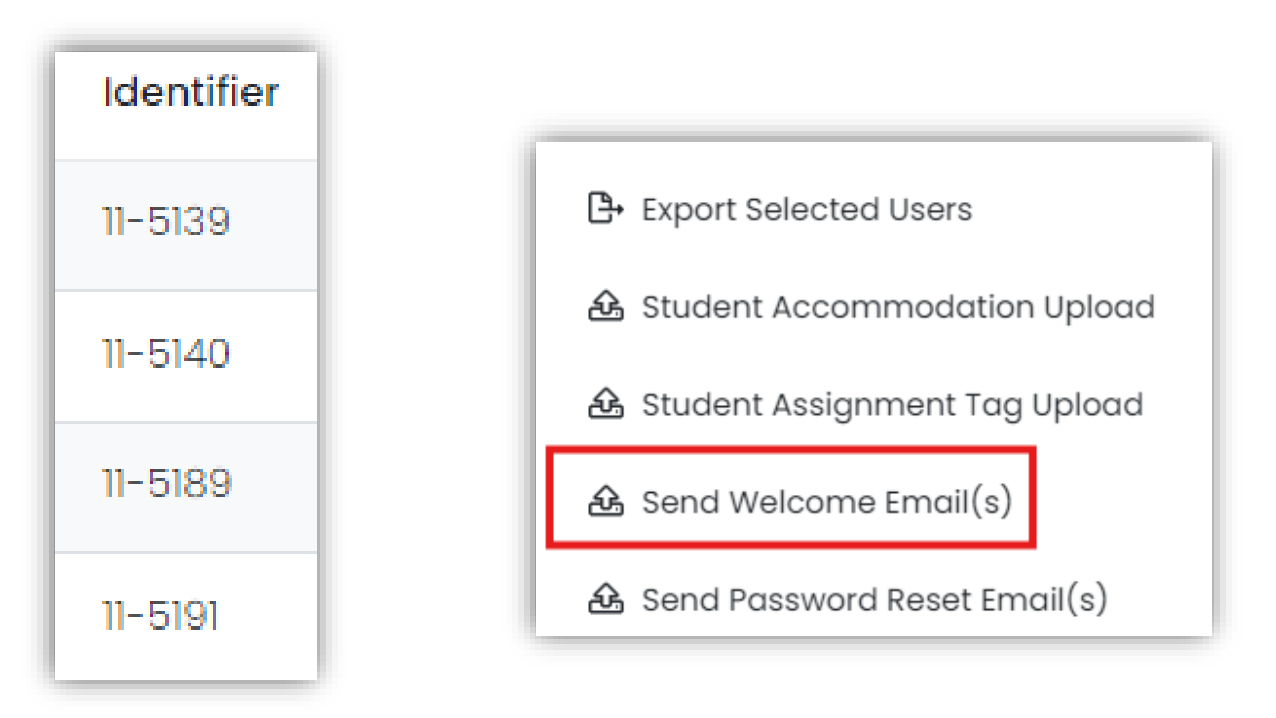

### Adding Users: Individually

- 1. Navigate to **Rostering > Users**
- 2. In the upper right, select **Create New**
- 3. Enter the first and last name of the user
- 4. For Roles, pick only one :
  - School Test Coordinator (STC)
  - Special Populations Coordinator (SPC)
  - Technology Coordinator (TC)

If a user serves in multiple roles, pick the most applicable. School Test Coordinators can create other users with the same role.

- 5. For **Identifier**, add the user's email, and then paste it into the **Sourced ID** field, **Username** and **Email** fields
- 6. Do NOT enter anything for grade
- 7. For **Org Scopes**, enter one school, or multiple schools if applicable

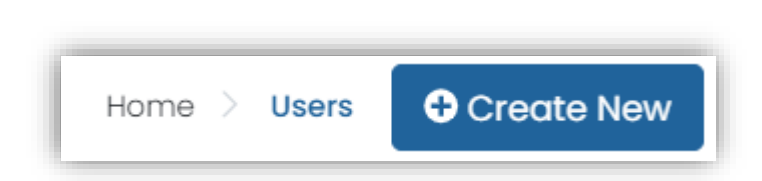

| ← User Set                                | up:                                                                                                    | Cancel |  |
|-------------------------------------------|----------------------------------------------------------------------------------------------------|--------|--|
| History<br>Information<br>Preferred Names | User Setup<br>Manage User Settings<br>• First Name<br>First Name<br>Middle Name<br>• Last Name<br>Last Name |        |  |
|                                           | Role     Identifier      User Identifier      Client defined Identifier for use                             | r.     |  |

### Adding Users: Individually

- Do **NOT** set a password 8.
- Leave 'User enabled' checkbox selected 9
- Select the 'Send Welcome Email' checkbox 10.
- Click Save 11.

You will see a temporary pop-up message in **green** confirming the user is added.

- 12. Click the **Back** arrow button
- 13. Repeat steps as needed to add more users

| ← User Sei      | tup:                                                                                             | Cancel | Sav |
|-----------------|--------------------------------------------------------------------------------------------------|--------|-----|
| History         | User Sourced ID                                                                                  |        |     |
| Information     | Username *                                                                                       |        |     |
| Preferred Names | Username                                                                                         |        |     |
|                 | User Email                                                                                       |        |     |
|                 | ol                                                                                               |        |     |
|                 | Set Pressure of                                                                                  |        |     |
|                 | User Enabled<br>Users that are not enabled are not able to login.                                |        |     |
|                 | Send Welcome Email(s) When checked, the user will receive a welcome email at "ol" upon creation. |        |     |

### Adding Users: Bulk Upload

- First go to Rostering >Orgs; search for your org and take note of the Identifier number
- Navigate to Rostering > Admin User Import
- 3. Read the Admin User Import via CSV instructions
- 4. Click the download template button
- 5. Open and save the template locally.
- 6. Fill in the spreadsheet
  - Enter user's email address in the Identifier and Email columns
  - Enter the first name and last name

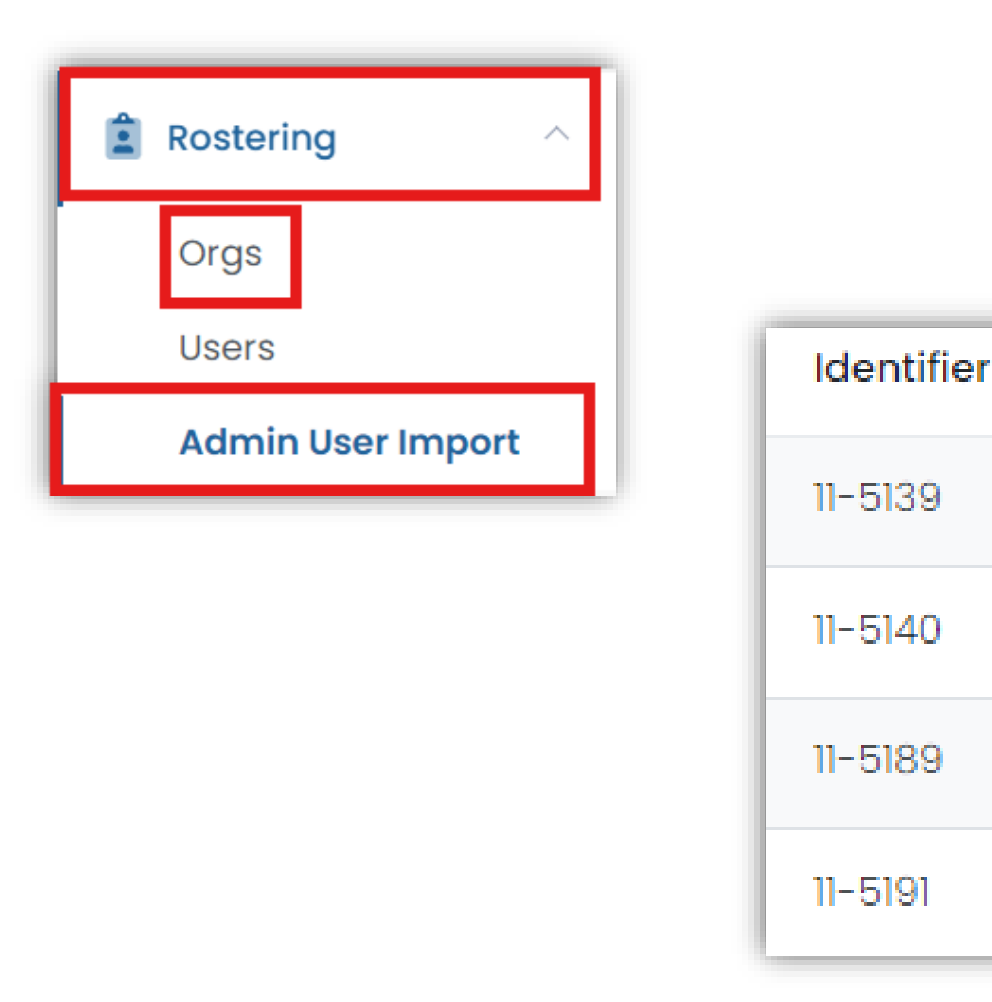

### Adding Users: Bulk Upload

Complete the remaining columns:

- Complete the **RoleCode** with STC, SPC, or TC
- Add the school identifier from step 1 in the **Orgldentifier** column
- 1. Save the complete CSV file
- 2. On the Admin User Import via CSV page, click inside the outlined **green area** to choose a file
- 3. Navigate to the file you created and open it
- 4. Click on Upload
- 5. A Confirm Upload popup window will appear to confirm the role and org. Click **Confirm**
- 6. A temporary message will appear in the bottom of the screen to confirm the amount of users

| D                           | E        | F             |
|-----------------------------|----------|---------------|
| Email                       | RoleCode | Orgldentifier |
| jackie.robinson@cabinet.com | STC      | 11            |
| iverson.allen@cabinet.com   | TC       | 11            |
| toni.morrison@cabinet.com   | STC      | 11            |
| langston.huges@cabinet.com  | SPC      | 11            |

#### Step 3: Upload the modified file into ADAM.

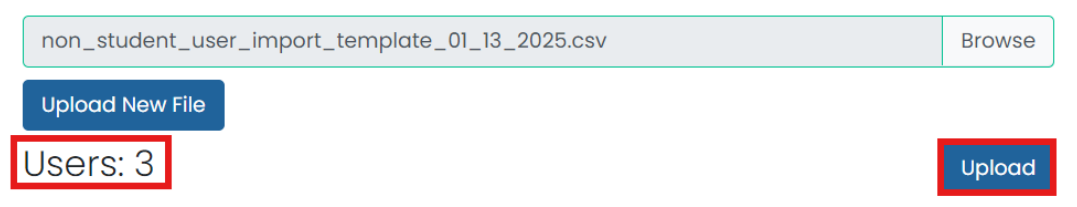

#### Searching User Accounts

When searching for users be mindful of the Advanced filter dropdown to drill down to specific groups of users.

If you need to confirm who has already been added , modify or delete existing accounts, you can use available filters to view and access user accounts.

In the search results, you can click the Edit icon for a user to edit their account if needed, or the Delete icon to remove the account. LEAs accounts from the automatic nightly feed from the OSSE system. If an LEA account needs to be modified it must go through the OSSE system.

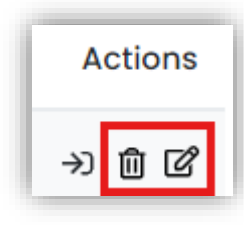

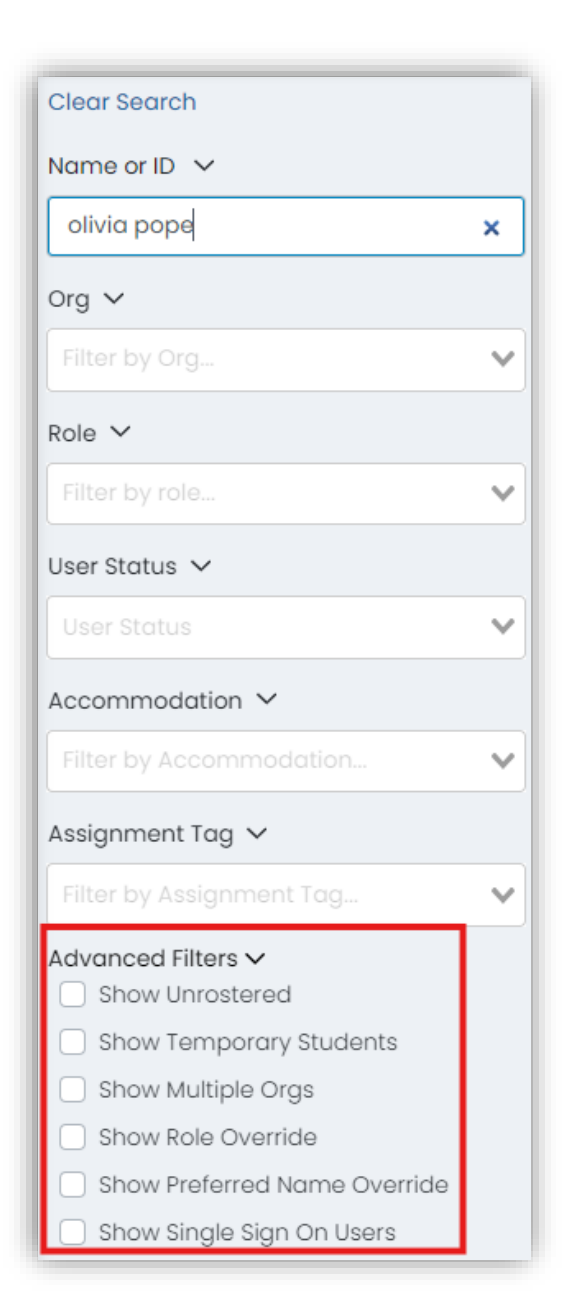

# Test Management

#### Administration Card: New Look and Feel

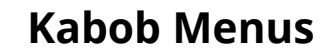

This condensed look allows you to view, export, and print cards even when you are using a smaller screen.

| 2025 Practice Test - Grade 3 ELA/Literacy Administration |                           |                               |  |  |  |  |  |  |  |  |  |  |
|----------------------------------------------------------|---------------------------|-------------------------------|--|--|--|--|--|--|--|--|--|--|
| ₩ 12/04/24 - 12/21/24                                    | 12/04/24 - 12/21/24       |                               |  |  |  |  |  |  |  |  |  |  |
| 306 STUDENTS                                             | PROCTOR<br>GROUPS         | :                             |  |  |  |  |  |  |  |  |  |  |
| Sessions                                                 | <b>Q</b> , View           |                               |  |  |  |  |  |  |  |  |  |  |
| Test<br>2025 Practice Test - Grc                         | L Export<br>→ Print Cards | Organization<br>Pearson State |  |  |  |  |  |  |  |  |  |  |
|                                                          |                           |                               |  |  |  |  |  |  |  |  |  |  |

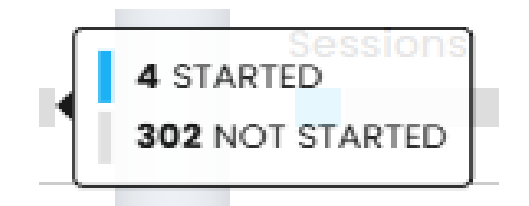

#### **Sessions Progress Bar**

When you hover your mouse over the progress bar you will see the breakdown of sessions that are started and not started.

#### The "A" icon

When you hover over the "A" icon you will see how many students are assigned an accommodated form. If you click on this icon you will be taken to the Accommodation Dashboard.

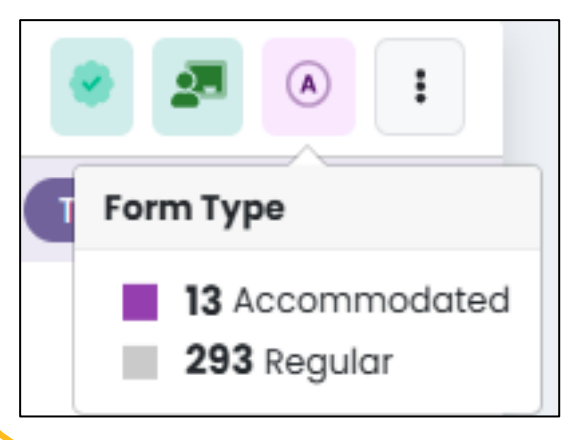

#### Training Administrations

This is where you get to learn, test, and discover how testing day will go. The training administrations will house the gateway into secure Practice Tests to do infrastructure trials, do preliminary tests with your students, or walk through setting up proctor groups.

| 2025 Practice Test - Grade 6 Mo   | <ul> <li>Image: A state of the state of the</li></ul> |  |
|-----------------------------------|----------------------------------------------------------------------------------------------------|--|
| ₩ 12/23/24 - 01/31/25             | TRAINING                                                                                                    |  |
| 116 STUDENTS : PROCTOR<br>GROUPS  | :                                                                                                    |  |
| Sessions                          | <b>Q</b> View                                                                                                    |  |
| Test                              | 🛓 Export                                                                                                    |  |
| 2025 Practice Test - Grade 6 Math | 🖶 Print Cards                                                                                                    |  |

### Accommodation Dashboard

Verify your students have the correct accommodations and form types assigned. The Form Type column depicts the form assigned and will allow you to decide if any changes are needed or if any actions have been applied.

|                    | FORM TYPE                        |                              |                    |               |                                      |                                         |              |                    |           |  |  |  |
|--------------------|----------------------------------|------------------------------|--------------------|---------------|--------------------------------------|-----------------------------------------|--------------|--------------------|-----------|--|--|--|
| 116<br>STUDENTS    | 3 113<br>ACCOMMODATED REGU       | View by For                  | m Type: All (116)  | ~             |                                      |                                         |              |                    |           |  |  |  |
| Search             |                                  |                              | <b>T</b>           |               |                                      |                                         |              | 1 to 3 (3) « (     | l > »     |  |  |  |
| Display<br>Name    | Orgs                             | Testing School               | ♦ Test<br>Progress | 🔶 Test Status | Form Type                            | Auth Fields (Family Name,<br>Random ID) | Test<br>Code | Accommodation Code | e Actions |  |  |  |
| Abby Morto         | on Garden Grove Middle<br>School | Liberty Middle School        |                    | NOT STARTED   | Language : Spanish                   | Morton, 1970039133                      | A7DGM5       | 2                  |           |  |  |  |
| Elouise<br>O'Brien | Liberty Middle School            | Summerville Middle<br>School | 8                  | NOT STARTED   | Text-to-Speech Text plus<br>Graphics | O'Brien, 7921266185                     | H6PADY       | 2                  |           |  |  |  |
| Gavin Linds        | ey Garden Grove Middle<br>School | Liberty Middle School        |                    | NOT STARTED   | Text-to-Speech Text plus<br>Graphics | Lindsey, 4603513560                     | A7DGM5       | 3                  |           |  |  |  |

#### Proctor Group Setup and Management Page

Access where to create or upload groups, view the unassigned group, and where to manage the student view and proctor dashboard.

| 3<br>PROCTOR<br>GROUPS<br>TEST CODE T2ZTS<br>FNR6SR | Create Group Create Group Upload Group PASSWORD | <b>116</b><br>STUDENTS | <b>18</b><br>ASSIGNED | 98<br>UNASSIGNED | Lew Unas      | signed  |  |  |  |  |
|-----------------------------------------------------|-------------------------------------------------|------------------------|-----------------------|------------------|---------------|---------|--|--|--|--|
| Search by Proctor Group Name or Stu( Hide Empty »   |                                                 |                        |                       |                  |               |         |  |  |  |  |
| Name                                                | Testing School                                  | Students               | Test Code             | Proctor Pw       | Test Progress | Actions |  |  |  |  |
| SP -demo1-6math                                     | ាំំំំំំំំ Summerville Middle S                  | School 5               | H6PADY                | QASXDQ           |               | 41 0    |  |  |  |  |
| SP -demo2-6math                                     | ាំំំំំំ Liberty Middle School                   | 10                     | A7DGM5                | D4D5KV           |               | * 0     |  |  |  |  |
| Jeff - Test                                         | ាំំំា Mountain High                             | 3                      | NR2BBJ                | UNMHZQ           |               | * 0     |  |  |  |  |

#### Proctor Dashboard

Access the status of your student's testing progress. View the start time, test progress, test status, section progress, item progress, and total test duration.

\*Section Progress Exceptions- tests that have Non-calculator and calculator parts (Math- grade 6 &7; ALG I, ALGII, GEO)

| All 5            | Not Started | 2 In Progress 2            | Paused 0 Sub         | mitted 0                    | Needs Attention 0 | Exited 1                              |               |               | Group Actions:         | Ċ    |         |
|------------------|-------------|----------------------------|----------------------|-----------------------------|-------------------|---------------------------------------|---------------|---------------|------------------------|------|---------|
| Search           |             |                            |                      |                             |                   |                                       | ¢             | Auto Refres   | th (5 mins) 1 to 5 (5) | « «  | 1 > »   |
| ♦ Tester         | Identifier  | Orgs                       | \$ Started Time      | Test Progress               | Test Status       | Section Progress                      | Item Progress | Test Duration | Accommodation          | Code | Actions |
| Doris Medina     | 100001169   | Liberty Middle School      | Jan 2nd, 9:43:55 pm  | 0- <mark>&gt;&gt;</mark> -0 | EXITED            | Section 1 - Part 1 (Non-Calculator)   | 25% Answered  | 00:06:07      |                        |      | :       |
| Elijah Blackburn | 100001020   | Garden Grove Middle School | Jan 2nd, 10:00:42 pm | • • •                       | RESEAT            | Section 1 - Part 1 (Non-Calculator) 3 | 0% Answered   |               |                        |      | :       |
| Elissa Pineda    | 100001128   | Liberty Middle School      | Not Started          | 0                           | NOT STARTED       | None                                  | None          |               |                        |      | :       |
| Elouise O'Brien  | 100001149   | Liberty Middle School      | Jan 2nd, 10:12:09 pm | • • •                       | IN PROGRESS       | Section 1 - Part 1 (Non-Calculator)   | 11% Answered  | 00:01:44      | 2                      |      | I       |
| Evan Lynn        | 100001176   | Liberty Middle School      | Not Started          |                             | NOT STARTED       | None                                  | None          |               |                        |      | •       |

#### **Proctor Dashboard-Session Details**

Access the session details from the actions kabob menu. View which sections have the seal codes, the start/end time, the current section, and current item.

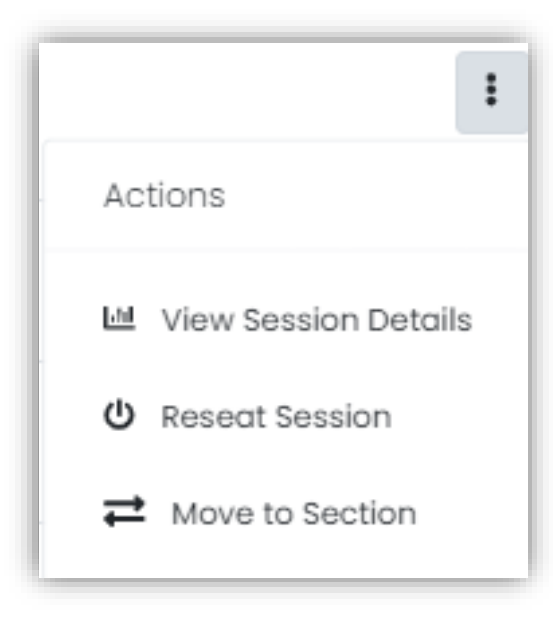

| <b>louis</b><br>2: 10000                       | <b>e O'Br</b><br>01149          | ien                     |                     |                             |                          |                              | Last Updated <b>Jan 2n</b> | d, 10:29:01 pm 🔿 Refre | sh |
|------------------------------------------------|---------------------------------|-------------------------|---------------------|-----------------------------|--------------------------|------------------------------|----------------------------|------------------------|----|
| est:<br>025 Pr                                 | actice T                        | est - Grade             | 6 Math              |                             | Test St<br><b>Jan 2r</b> | art Time:<br>nd, 10:12:09 pm | Test Submitted Time        | E Test Status:         |    |
| ectio                                          | n Infori                        | mation                  |                     |                             |                          |                              |                            |                        |    |
| Sect                                           | tion ID                         | ≜ Name                  |                     | Section Type                | Progress                 | Seal Code                    | Start Time                 | # End/Exited Time      |    |
| Section1p1 Section 1 - Part 1 (Non-Calculator) |                                 | Part 1 (Non-Calculator) | Linear              | •- <mark>&gt;&gt;</mark> -• | Υ                        | Jan 2nd, 10:12:39 pm         | Jan 2nd, 10:14:50 pm       |                        |    |
| Section1p2 Section 1 - Part 2 (Calculator)     |                                 | Linear                  |                     | Ν                           | Not Started              | Not Started                  |                            |                        |    |
| Sectio                                         | Section2 Section 2 (Calculator) |                         | Linear              |                             | Y                        | Not Started                  | Not Started                |                        |    |
| Sectio                                         | on3                             | Section 3 (             | Calculator)         | Linear                      | •••                      | Y                            | Not Started                | Not Started            |    |
| <b>2</b> 9                                     | <b>9</b><br>s                   | I                       | <b>4</b><br>VISITED | 3<br>ANSWERED               |                          | 26<br>REMAININ               | IG                         |                        |    |
| ; #                                            | ≑ Se                            | ction ID                | ≑ Sequence          | Item UIN                    |                          | + Progress                   | 🔶 Last Upd                 | late                   | •  |
| 9                                              | Sect                            | tion1p1                 | 10                  | VF492445_TTS                |                          | REMAINING                    | Not Starte                 | d                      |    |
| 10 Section                                     |                                 | tion1p1                 | ion1p1 11           |                             | 3                        | REMAINING                    | Not Starte                 | d                      |    |
| 11 Section1p2                                  |                                 | tion1p2                 | 1                   | VF560280 TTS                | F560280_TTS              |                              | Not Starte                 | ed                     |    |

#### Proctor Dashboard- Status Meanings

Possible combinations of Test Progress and Test Status:

- If Test Progress Is Not Started, the possible Test Status value is: Not Started
- If Test Progress is **Started**, the possible Test Status values are: In Progress, Reseat, and Exited
- If Test Progress is Submitted, the possible Test Status value is: Submitted

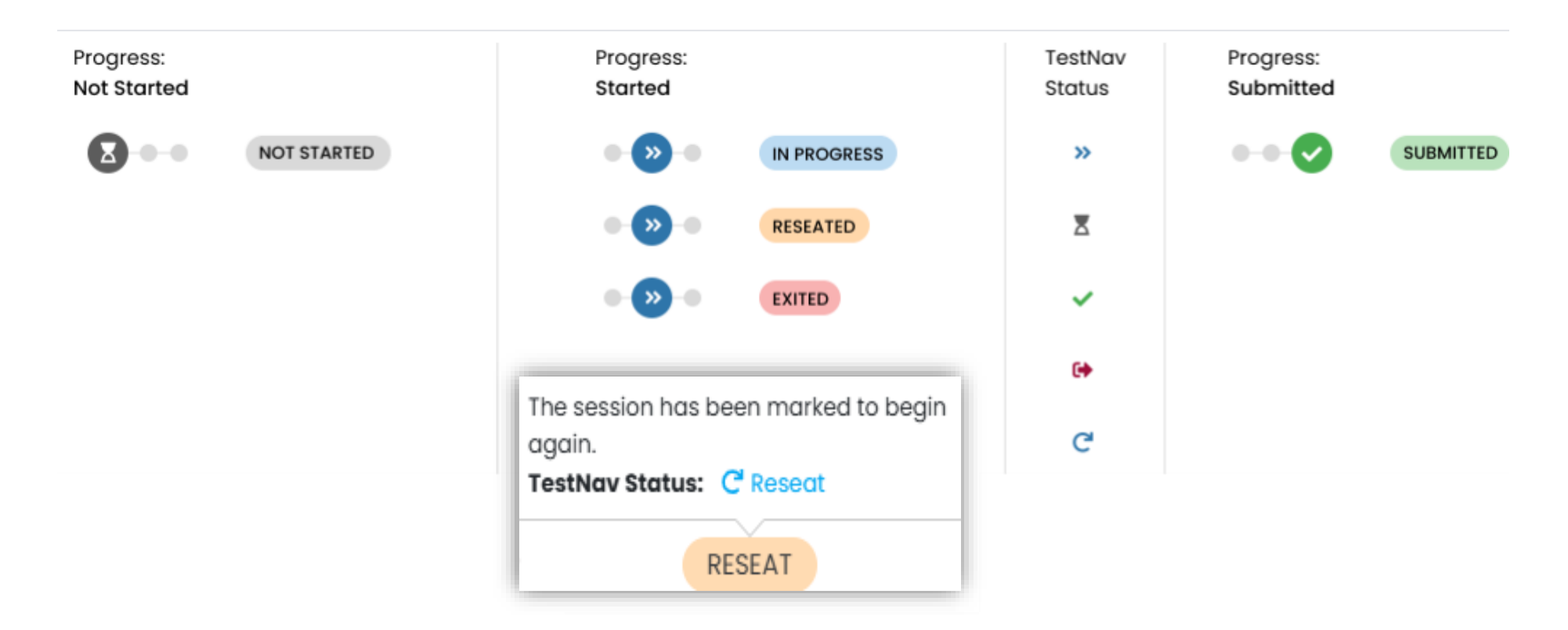

## Reporting

#### Progress Report – Progress by Sections Tab

This view can be exported for details on individual students and timed progress during testing.

\*Section Progress Exceptions- tests that have Non-calculator and calculator parts (Math- grade 6 &7; ALG I, ALGII, GEO)

| ← Progress Report                                                                                                    |                                                                |                            |         |                                                          |                            |              |                |                            |                                                          |                |                            | Home     | > Progress Re  |
|----------------------------------------------------------------------------------------------------|----------------------------------------------------------------|----------------------------|---------|----------------------------------------------------------|----------------------------|--------------|----------------|----------------------------|----------------------------------------------------------|----------------|----------------------------|----------|----------------|
| Program<br>None                                                                                                    |                                                                |                            |         | <b>46</b> Te                                             | sts: 2025                  | Practice Tes | st - Grade 6 N | lath                       | ~                                                        |                |                            |          |                |
| 2025 Practice Test - Grade 6 Math         Dec 5, 2024 - Dec 21, 2024         Overall Progress         Progress By Sections |                                                                |                            |         |                                                          |                            |              |                |                            |                                                          |                |                            |          |                |
| Section 1<br>Submitted 3<br>Started 1<br>Not Started 112                                                                   | Section 2<br>II<br>Submitted 2<br>Started 1<br>Not Started 113 |                            |         | Section 3<br>Submitted 1<br>Started 0<br>Not Started 115 |                            |              |                |                            | Section 4<br>Submitted 1<br>Started 0<br>Not Started 115 |                |                            |          |                |
| Progress Comparison                                                                                                    |                                                                |                            |         |                                                          |                            |              |                |                            |                                                          | Show pro       | gress as a ta              | ble Expo | ort Report     |
| Scope                                                                                                    | Students                                                       | Section 1<br>Submitte<br>d | Started | Not<br>Started                                           | Section 2<br>Submitte<br>d | Started      | Not<br>Started | Section 3<br>Submitte<br>d | Started                                                  | Not<br>Started | Section 4<br>Submitte<br>d | Started  | Not<br>Started |
| DC CAPE                                                                                                    | 116                                                            | 3                          | 1       | 112                                                      | 2                          | 1            | 113            | 1                          | 0                                                        | 115            | 1                          | 0        | 115            |
| ▼ Pearson State                                                                                                    | 116                                                            | 3                          | 1       | 112                                                      | 2                          | 1            | 113            | 1                          | 0                                                        | 115            | 1                          | 0        | 115            |

### Activity Report

Monitor the testing progress and volumes throughout the testing window. This may give insight into future planning of testing volume. Export this report to keep for your records year over year.

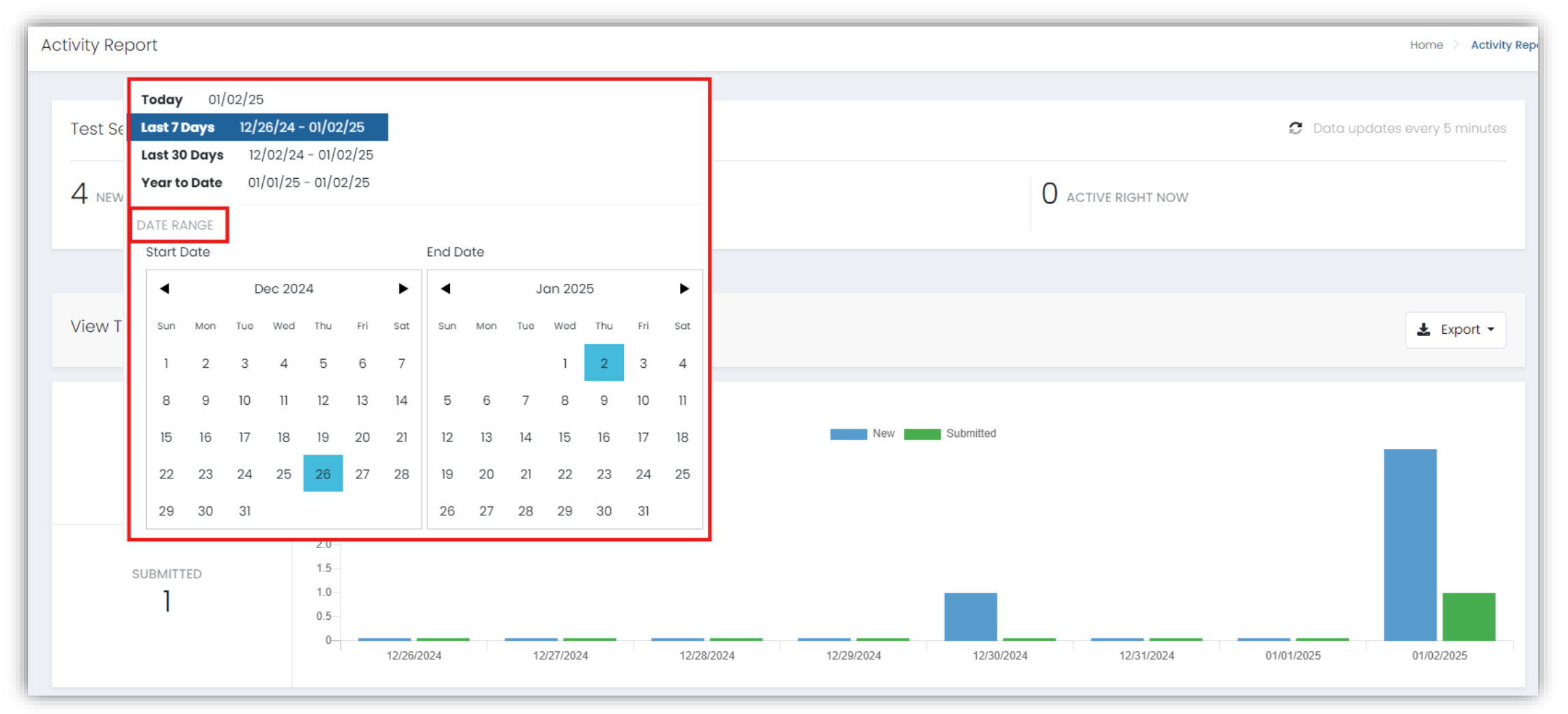

# Operations

#### Session Explorer – Export

Select students to export selected sessions and export selected session sections. Use these reports to help plan makeup sessions.

| Session Explorer                            |   |       |           |                   |                            |                    |             | Home >                      | Session Explorer            | Export Hi                    | story                |
|---------------------------------------------|---|-------|-----------|-------------------|----------------------------|--------------------|-------------|-----------------------------|-----------------------------|------------------------------|----------------------|
| Show Remote Session Only     Report Filters | ^ | Resul | ts        |                   |                            |                    |             |                             | 🕒 Export Sele               | cted Session                 | s                    |
| Organization V                              |   | □•    | Student   | Student Name      | ♦ Test<br>Name             | ♦ Test<br>Progress | Test Status | Orgs                        | Export Sele<br>윤 Bulk Apply | cted Session<br>Accountabili | Sections<br>ty Codes |
| Summerville Middle School                   | ~ |       | 100001169 | Doris Medina 💄    | 2025<br>Practice           | •- <b>»</b> -•     | EXITED      | Liberty                     | Liberty                     | Summer                       | :                    |
| Filter by Session status                    | ~ |       |           |                   | Test -<br>Grade 6<br>Math  |                    |             | School                      | School                      | School                       |                      |
| Accommodations V<br>Filter by Accommodation | ~ |       | 100001149 | Elouise O'Brien 🔒 | 2025<br>Practice           | • • •              | EXITED      | Liberty                     | Liberty                     | Summer                       | :                    |
| Accountability Codes V                      | ~ |       |           |                   | Test -<br>Grade 6<br>Math  |                    |             | School                      | School                      | School                       |                      |
| Score Status V<br>Filter by Score Status    | ~ |       | 100001176 | Evan Lynn 🔒       | 2025<br>Practice<br>Test - | •-••               | SUBMITTED   | Liberty<br>Middle<br>School | Liberty<br>Middle<br>School | Summer<br>Middle<br>School   | :                    |
| Advanced Filters 🗸                          |   |       |           |                   | Grade 6<br>Math            |                    |             |                             |                             |                              |                      |

### Orders

#### Create, Manage, and Track Orders

The order process provides more feedback on the status.

Ordering accommodated materials has been adjusted:

- Only manuals (TCM and TAM) will be automatically sent based on student data in ADAM
- Order what you need when you need it
- The Order Window is 3/4/25 5/30/25
- Orders are created, edited or canceled by a user having either the LEA Test Coordinator or School Test Coordinator role.
- Orders are approved by OSSE.

|                      |                      | Shipment Status |
|----------------------|----------------------|-----------------|
|                      | Status               |                 |
| Home > Manage Orders | АШ <b>л</b>          | All             |
|                      | A.II.                | Error           |
|                      | All                  | In Progress     |
|                      | Waiting for approval | L Fulfillment   |
|                      | Ordered              | - 4 In Transit  |
|                      | r Rejected           | Delivered       |
|                      |                      | 29              |

#### View Order Reports

Reports are available with and export feature. Also note the tabs for Items summary, Items Details, Orders Summary, and Orders Details

| Orde | r Reports             |                  |              |                |                     |         |        | Home > Order Reports  |
|------|-----------------------|------------------|--------------|----------------|---------------------|---------|--------|-----------------------|
|      | <b>Item</b><br>Search |                  | Org<br>ALL   | ~              | Distribution<br>ALL |         | •      | L <sup>네</sup> Export |
| F    | Items Summary         | Items Details Or | ders Summary | Orders Details |                     |         | 1 tc   | o 0 (0) « ( 1 ) »     |
| \$ I | ltem Number           | Item Description | Quant        | tity 🔶 Wait    | ting for approval   | Ordered | Failed | Rejected              |

## Break (10 Minutes)

### Scavenger Hunt Demo

# Assignment Tagging

### Assignment Tagging: Individual Student

- 1. Start at Rostering > Users
- 2. Search for the user by name or ID
- 3. In the Actions column click the Edit icon
- 4. In the side navigation panel click on Assignment Tag(s)
- 5. Choose the appropriate tag(s)

Accommodations Administrations Assignment Tag(s) Demographics History Information Preferred Names

### Assignment Tagging: Bulk Upload

- 1. Start at Rostering > Users
- 2. Search for the appropriate Org.
- 3. Choose the Role : Student
- 4. From the results select the top checkbox to select all
- 5. Click the kabob menu in the top right corner and select Student Assignment Tag Upload
- 6. Click download template
- 7. Open the spreadsheet file

| Ľ | □ ▼ Last<br>Name | ♦ <sup>Fir</sup><br>Nc |
|---|------------------|------------------------|
|   | ලී Select All    | (162)                  |
|   | 🕑 Select Page    | (20)                   |
|   | 🗄 Deselect Page  |                        |
|   | 🖞 Deselect All   |                        |

### Assignment Tagging: Bulk Upload

- 8. Place a "1" in the appropriate column to tag specific students
- 9. Save the file
- 10.Place the file in the upload field
- 11.Click upload.
- 12.Scroll up and click upload history to view success status
- 13.Check a few students for confirmation

| Step 3: Upload the modified file into ADAM.        |        |
|----------------------------------------------------|--------|
| StudentAssignmentTag 2025-01-03T00_12_23-05_00.csv | Browse |
| Students: 161                                      | Upload |

|   | 1      | J     | IX.  | L   | 141 | 1 1  | <u> </u> |
|---|--------|-------|------|-----|-----|------|----------|
| I | grades | ALGII | ALGI | BIO | GEO | ELA9 | ELA10    |
|   | 10     |       |      | 1   | 1   |      | 1        |
|   | 10     |       | 1    |     |     |      | 1        |
|   | 10     | 1     |      | 1   |     |      | 1        |
| • |        |       |      |     |     |      |          |

#### Assignment Tagging: Troubleshooting Scenarios

- 1. Validation Error: click "Download CSV with Errors"
- 2. Open file. View Error column on the far right and scroll down to see and correct all before trying again. (ex. Invalid Tag value or Identifier Missing)
- 3. Always refresh your browser before trying to re-upload.

| Step 3: Upload the modified file into ADAM.        |        |
|----------------------------------------------------|--------|
| StudentAssignmentTag 2025-01-03T00_12_23-05_00.csv | Browse |
| Validation Error: Download CSV with Errors         |        |
| Students: 161                                      | Upload |

### Demo

# Accommodations Hierarchy and Loading

#### Accommodations Hierarchy

- 1. \*Spanish
- 2. Closed Captioning of Multimedia
- 3. Text-to-speech (TTS)
- 4. Human Reader/ Human Signer

If Spanish TTS is needed select both.

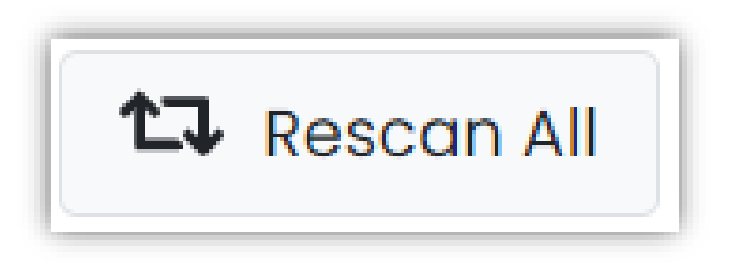

- 1. Be mindful a student will be assigned a TTS form or a Human Reader form. If both are selected TTS will be assigned.
- 2. You now have the ability to see the form type assigned in the accommodations dashboard, the student dashboard, and the student section of the proctor group.
- 3. If an accommodation needs to be changed because of an inappropriate form the student status needs to be "Not Started". Once the appropriate accommodation is edited for the student, the student should be rescanned.
- 4. If a student is in a status other than "Not Started," contact OSSE for support.

### Accommodations: Individual Student

- 1. Start at Rostering >Users
- 2. Search for Student name or ID
- 3. Click Edit in Action column
- 4. Click Accommodations
- 5. Click Edit.
- 6. Click the check box for the appropriate accommodation for the appropriate subject.

| Accommodations    | 👁 View 🎤 Edit                                                               |       |              |             |         |
|-------------------|-----------------------------------------------------------------------------|-------|--------------|-------------|---------|
| Administrations   |                                                                             |       |              |             |         |
| Assignment Tag(s) | Filter by Accommodation                                                     |       |              |             |         |
| Classes           | Expand/Collapse All                                                         | FLA/L | Apply to All | Mathematics | Science |
| Demographics      |                                                                             |       |              | Mathematics | Science |
| Parents/Guardians | ✓ Text To Speech                                                            |       |              |             |         |
| History           |                                                                             |       |              |             |         |
| Information       | Text-to-Speech Text Only                                                    |       | >            |             |         |
| Preferred Names   | text for images. (Math/Science only).                                       |       |              |             |         |
|                   | Text-to-Speech Text plus                                                    |       |              |             |         |
|                   | Graphics<br>TTS reads all printed text and text<br>descriptions for images. |       | >            |             |         |

#### Accommodations: Bulk Upload

- 1. Start at Rostering > Users
- 2. Search for the appropriate Org.
- 3. Choose the Role : Student
- 4. From the results select the top checkbox to select all
- 5. Click the kabob menu in the top right corner and select Student Accommodation Upload
- 6. Scroll down and click to create template
- 7. Scroll up and click Template History and click the download button

| Hor | ne > | Users  | >   | Studer | nt Accommodation Up | load |
|-----|------|--------|-----|--------|---------------------|------|
|     | Ter  | nplate | His | story  | Upload History      |      |

#### Accommodations: Bulk Upload

- 8. Open the spreadsheet file
- 9. Place a "1" in the appropriate cell to add accommodations specific students for each subject. Students maybe listed 3 times.
- 10. Save as a .csv file
- 11. Place the file in the upload field
- 12. Click upload.
- 13. Scroll up and click on upload history to view status as Success.
- 14. Confirm a few students.

|   | К           | L               | М                   |     |
|---|-------------|-----------------|---------------------|-----|
| 3 | profileName | Frequent Breaks | Small Group Testing | Bra |
| 7 | ELA/L       | 1               |                     |     |
| 7 | Mathematics |                 |                     |     |
| 7 | Science     | 1               |                     |     |

| Step 3: Upload the modified file into ADAM.                      |        |        |
|------------------------------------------------------------------|--------|--------|
| student_accommodation_import_9c91b006-2987-4273-9a9e-a21ea4fb139 | Browse | *<br>* |
| Students: 7 (21 Records)                                         | Uploa  | ıd     |

### **Demo/**Scenarios

## Questions/Feedback

### Q & A /Training Schedule/ Survey

#### Next Training Meetings:

- Virtual Training Thursday January 30, 2025; 2pm -3pm: DC CAPE Overview, Assignment Tagging, Accommodations Hierarchy, Accommodations Loading, Proctor Groups
- Virtual Training Wednesday February 26, 2025; 2pm -4pm: Proctor Group creation and Ordering Materials
- Virtual Office Hours Thursday March 6, 2025; 11am -12pm: Accommodations Hierarchy, Ordering Materials and FAQ

#### QR Code for Survey:

#### 2025 DC CAPE Training #1 Survey

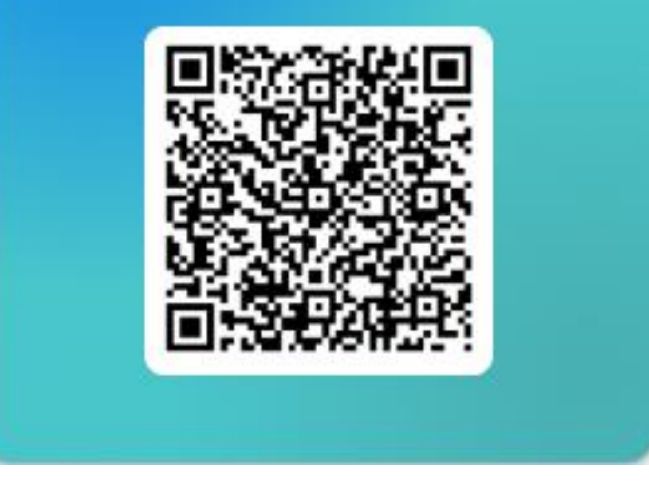

### Contact us for support:

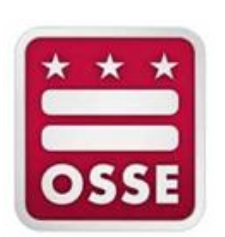

OSSE: 202-304-3269 OSSE.assessment@dc.gov

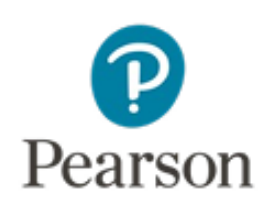

Pearson: 866-688-9555 https://dc.mypearsonsupport.com/supportwebform.html

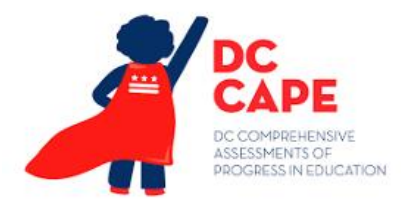

# Thank you